Workday delivers cloud-based information to your fingertips using mobile devices such as phones and tablets. Download and setup instructions are provided below.

#### The Workday app:

- Provides secure, mobile access to your Workday applications on-the-go.
- Lets you view your notifications and tasks that require your attention and immediate action.
- Helps you stay connected to your work by gaining quick insight into what's important through interactive reports and dashboards.

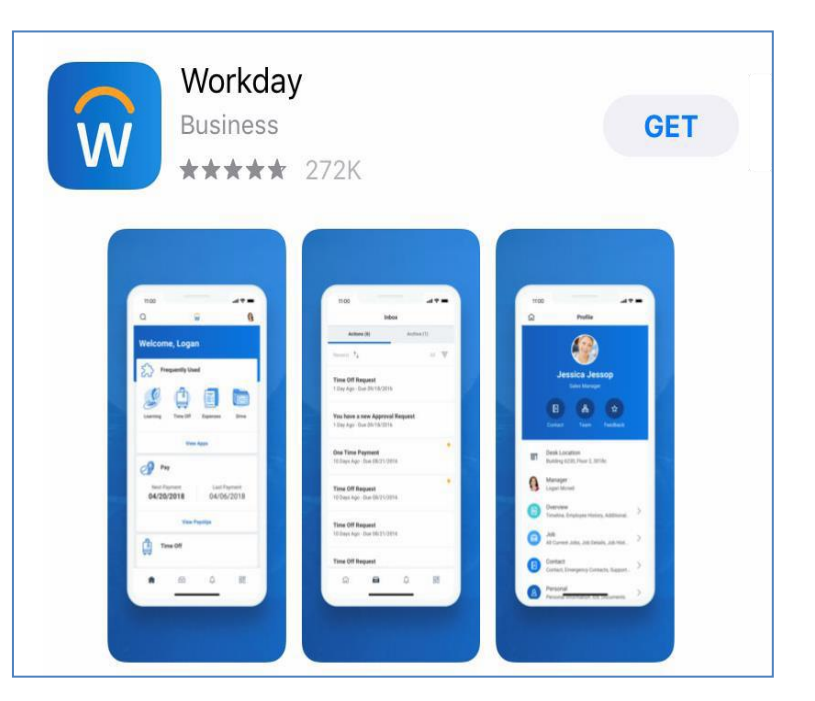

### Download now!

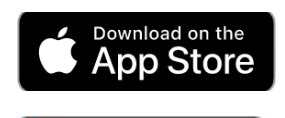

Google Play

https://apple.co/2K1GSAb

http://bit.ly/2-JzQeUH

### Setup Instructions

1. Launch the application and press the login button

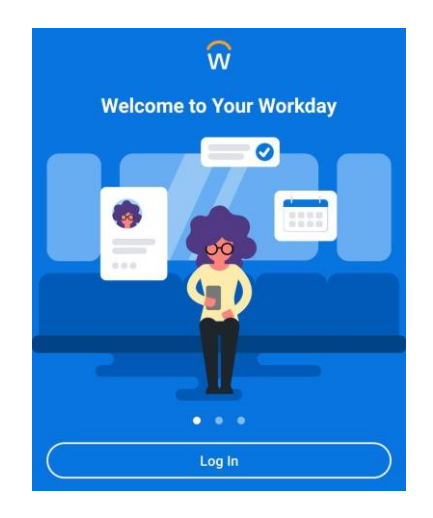

# 2. Type "Montclair" and click to Find Your Organization ID.

This will lead you to a single sign-on page.

# 3. Enter your NetID and password

4. You will need to verify the sign-on

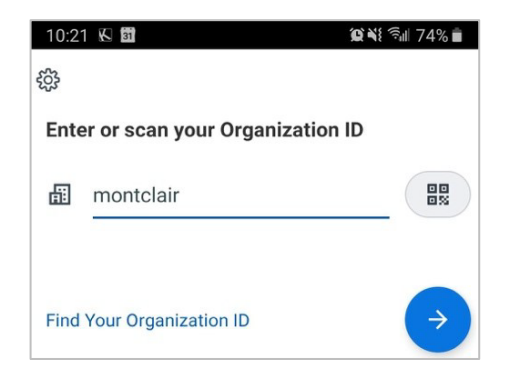

| ŝ                        | Ŵ                                                                                                    |
|--------------------------|----------------------------------------------------------------------------------------------------|
| Former stu<br>transcript | dents who would like to make an officia<br>request: visit the Red Hawk Central site<br>for instructions. |
|                          | Login                                                                                                    |
| User Name w              | /hat's This?                                                                                             |
| Netid                    |                                                                                                    |
| Password wh              | at's This?                                                                                               |
|                          |                                                                                                    |
|                          | Sign In                                                                                                  |

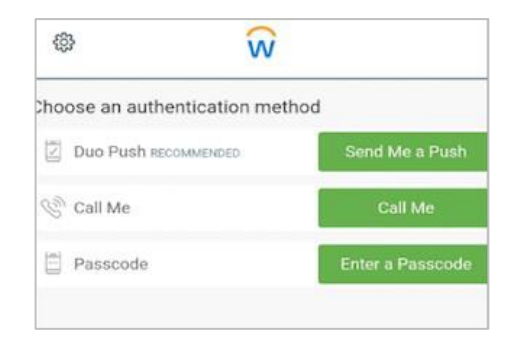

5. Click the "remember this device" checkbox if you are using a trusted device (optional)

- 6. You can set up your fingerprint to log in faster (optional)
- 7. You can set up a pin to log in (optional)

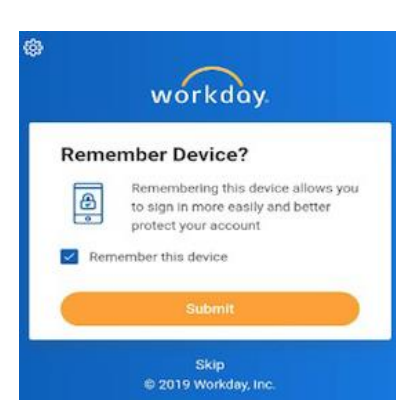

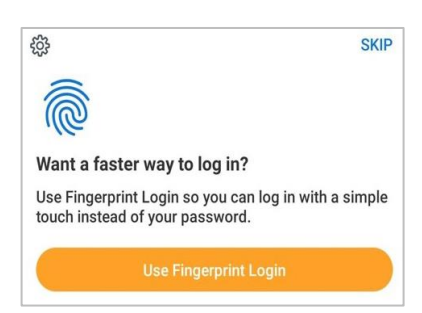

| ŝ                  |                     | SKIP            |
|--------------------|---------------------|-----------------|
| Create a PIN fo    | r a fast alternativ | e way to log in |
| Create PIN         |                     |                 |
| Enter a PIN 6 to 8 | digits long         |                 |
| 1                  | 2                   | 3               |
| 4                  | 5                   | 6               |
| 7                  | 8                   | 9               |
| X                  | 0                   | $\checkmark$    |

## 8. You will arrive at the Welcome screen

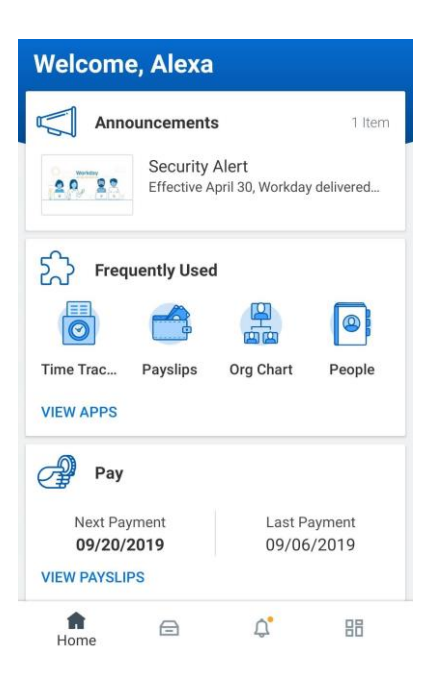